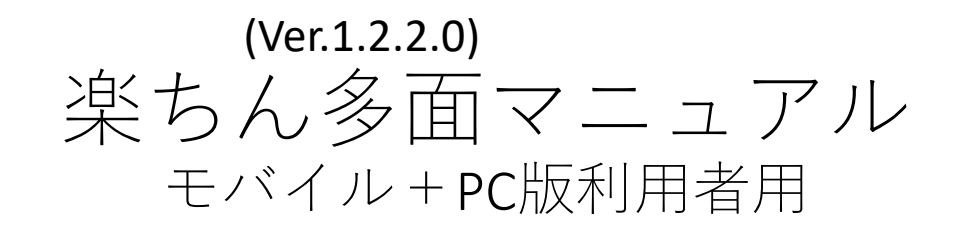

# 活動·出納記録作業編

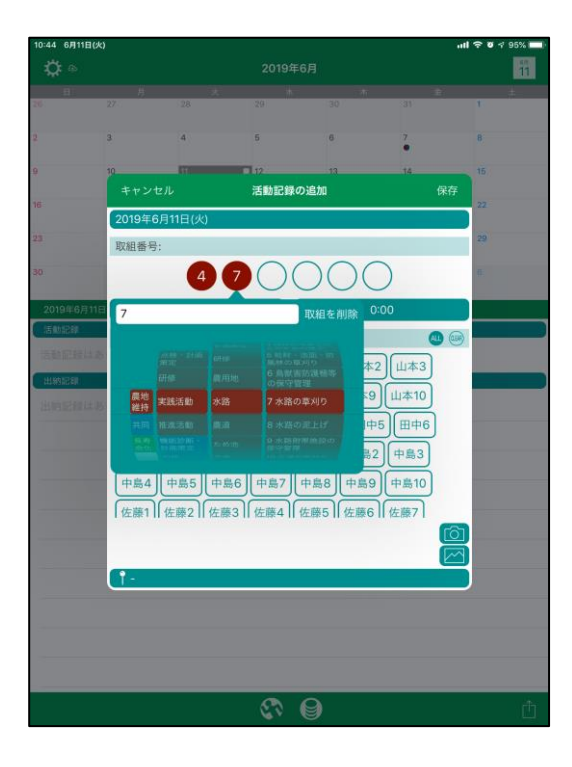

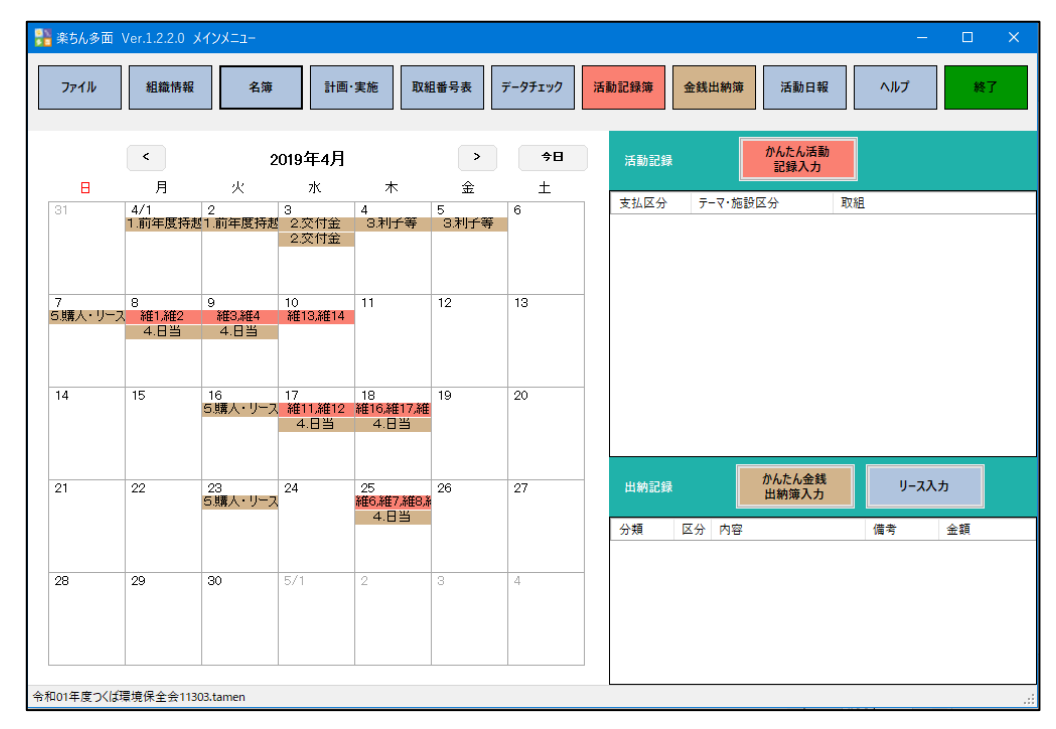

作業の順番

iOSモバイル版の多面活動記録ソフト「楽ちん多面M」を使う場合は、先ずは、モバイルの利用方法を組織内で決めて、PC版の「楽ちん多面」と名簿、取組番号表を合わせてからスタートしてください。

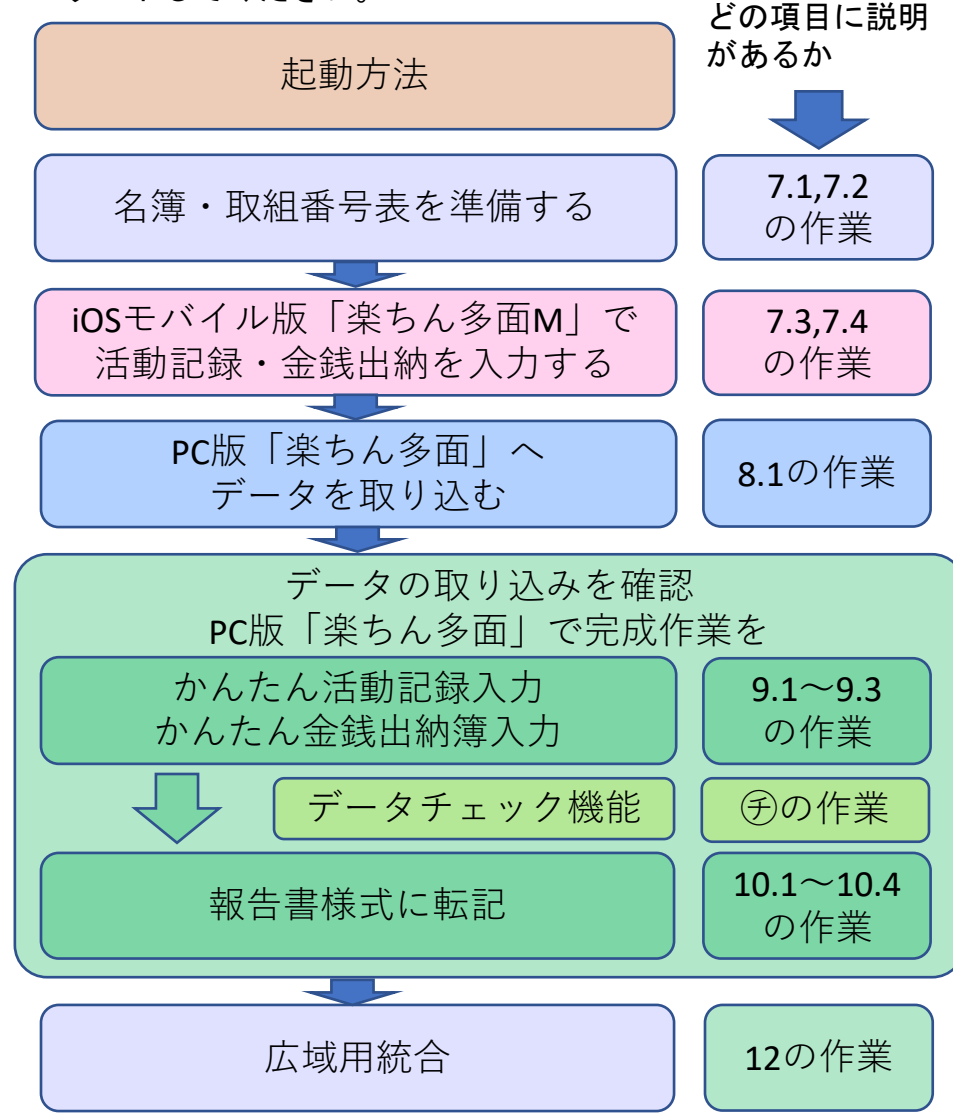

※このマニュアルはiOSモバイル版「楽ちん多面 M」+PC版「楽ちん多面」利用者用の初期設定マ ニュアルで初期設定を終えた後に使ってください。

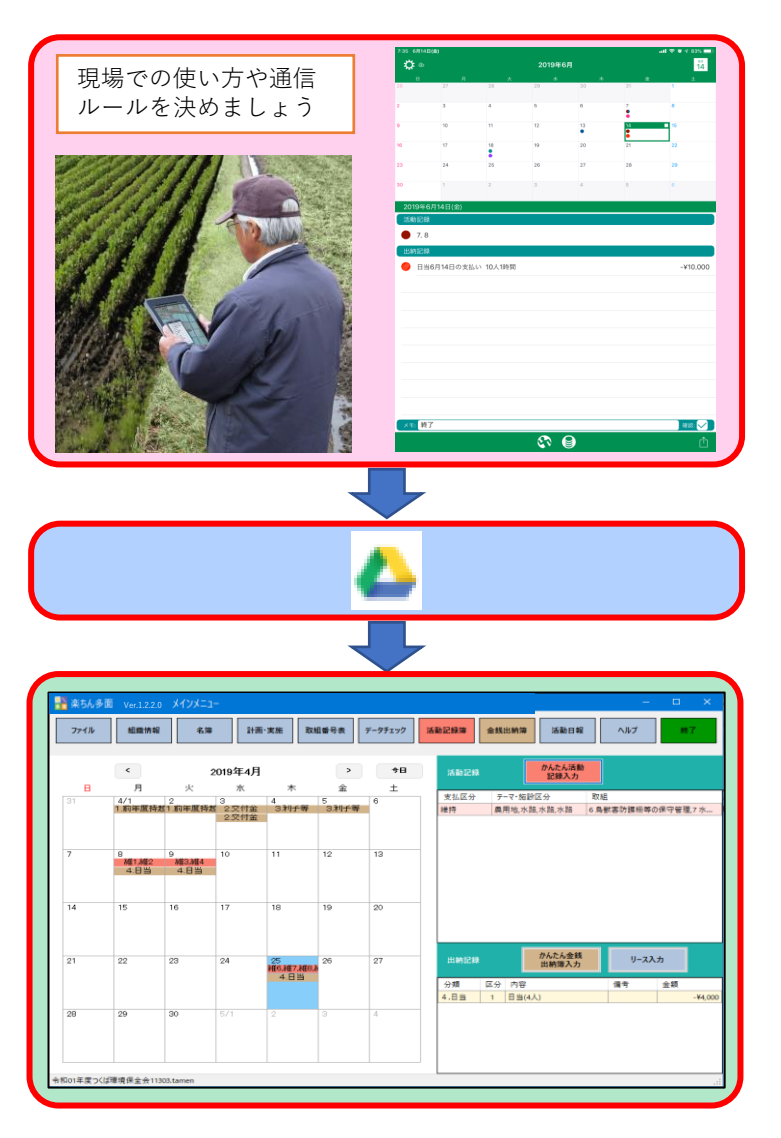

起動方法

#### iOSモバイル版「楽ちん多面M」

- ・iOSモバイル版の多面活動記録ソフト「楽ちん 多面M」をタップします。
- ※iOSモバイル版はiPhone、iPad専用です。アン ドロイドの携帯電話をお使いの方は使用できま せんが、PC版だけでも作業は可能です。

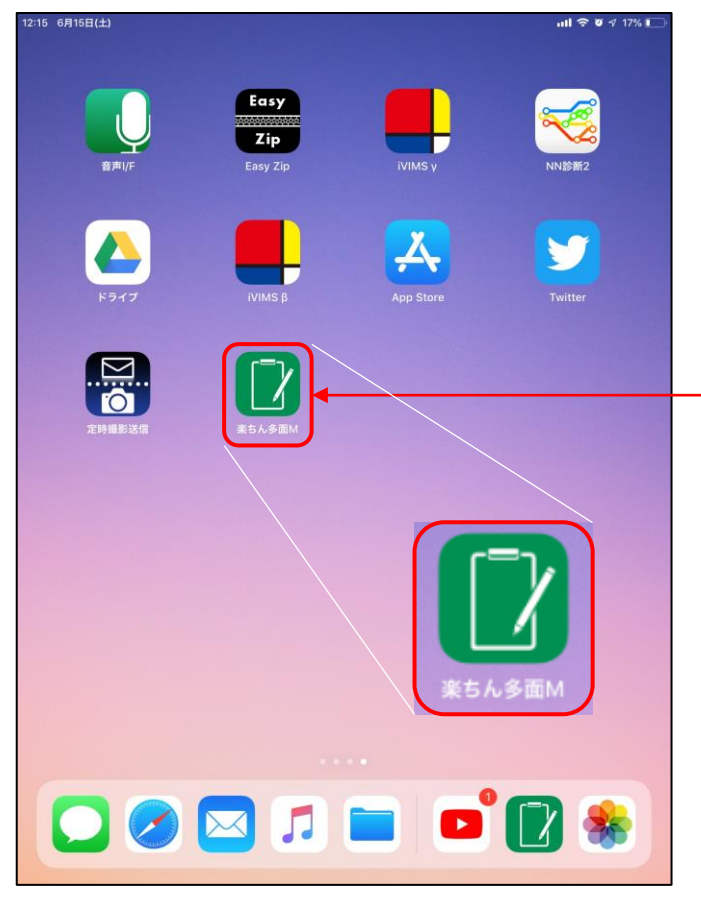

#### PC版「楽ちん多面」

・PCの多面活動集計ソフト「楽ちん多面」をクリッ クます。

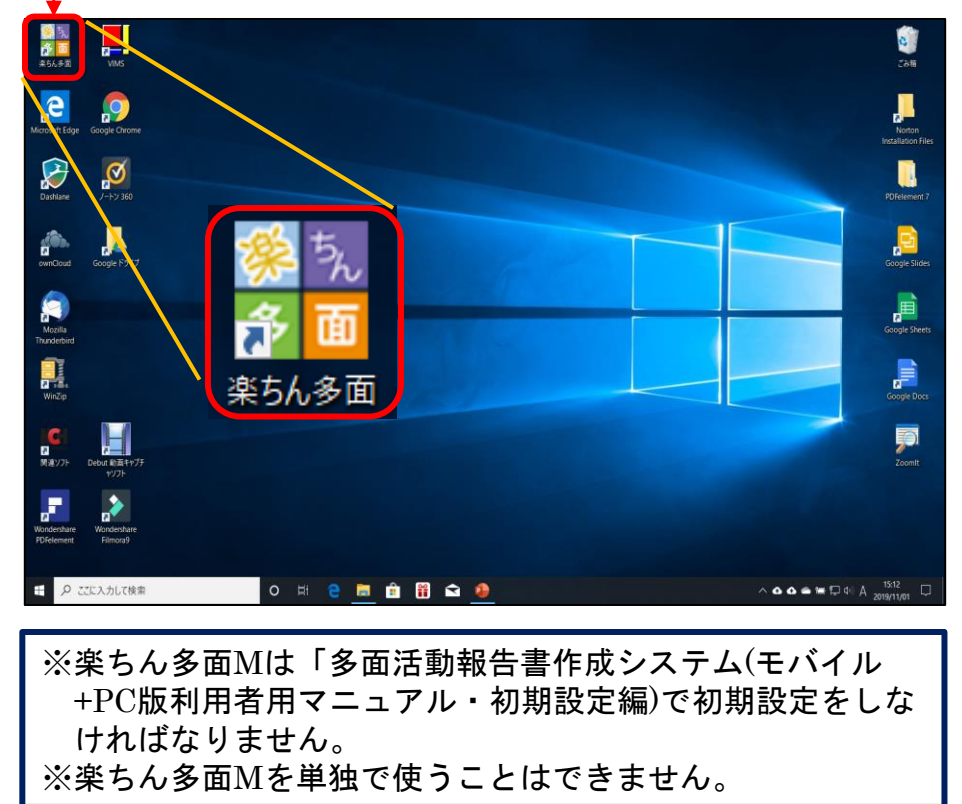

重要事項

※0Sの設定 : 日付、時刻、地域の書式設定で、カレンダーは西暦 (日本語)、日付(短い形式)は2020/05/25タイプにしてください。

※詳しくは、実践技術書「OSでの日付等のデータ形式の変更について」を参照ください。

### 7.1.名簿の作成(1)

- ・名簿をPC版「楽ちん多面」で作成
  - ・PC版「楽ちん多面」を起動します。
  - iOSモバイル版「楽ちん多面M」を使って、現場で 名簿の入力ができますが、先に、PC版「楽ちん多 面」で作成しておくと便利です。
  - ・また、Excelで作成したものを読み込むこともで きます。これについては、次ページ、7.1. 名簿の 作成(2)で説明します。
  - ・楽ちん多面のメインメニューの名簿をクリックすると、入力画面が表示されます。
  - ・名簿番号の順にデータを新規に追加します。
  - この名簿を保存するためには、右下の「保存」を
     クリックしてます。
  - ファイルを残したい場合は「タブ区切りテキスト ファイルに出力」または「Excelファイルに保 存」をクリックします。

|            | - /2 /2 -        | 2追加・編集できます                  |                               |           |              |                          |     |     |         |    |      |
|------------|------------------|-----------------------------|-------------------------------|-----------|--------------|--------------------------|-----|-----|---------|----|------|
| いか)<br>(場合 | っ名湾テーク<br>合は氏名,ひ | ソを取り込むには、「月<br>いらがな,集落,班,代書 | ミリシンみ」を選択します。<br>長者名,農業者の順にタブ | ブ区切りテキストに | こしたファイルにしてくだ | ່ວ່າ.                    |     |     |         |    |      |
| 779        | -名簿              |                             |                               |           |              |                          |     |     |         |    |      |
|            | 名簿<br>番号         | 氏名                          | ひらがな                          | 集落        | 班            | 代表者名                     | 農業者 | 役職  | 団体名     | 備考 | 電話番号 |
|            | 1                | 山本一太郎                       | やまもといちたろう                     | 北山田       | 1            |                          |     |     | 生産部会    |    |      |
|            | 2                | 田中二太郎                       | たなかにたろう                       | 北山田       | 2            |                          |     |     | 生産部会    |    |      |
|            | 3                | 大川三太郎                       | おおかわさんたろう                     | 北山田       | 3            |                          |     |     | 農協      |    |      |
|            | 4                | 佐藤四太郎                       | さとうしたろう                       | 北山田       | 4            |                          |     |     | 00土地改良区 |    |      |
|            | 5                | 山本五太郎                       | やまもとこたろう                      | 南山田       | 1            |                          |     |     |         |    |      |
|            | 6                | 吉田六太郎                       | よしだろくたろう                      | 南山田       | 2            |                          |     | 会長  | 子供会     |    |      |
|            | 7                | 鈴木七太郎                       | すずきななたろう                      | 南山田       | 3            |                          |     |     | 子供会     |    |      |
|            | 8                | 山下八太郎                       | やましたはちたろう                     | 南山田       | 4            |                          |     |     |         |    |      |
|            | 9                | 海野九太郎                       | うみのきゅうたろう                     | 南山田       | 5            |                          |     | 副会長 | 敬老会     |    |      |
|            | 10               | 山口一太郎                       | やまぐちいちたろう                     | 東山田       | 1            |                          |     |     | 敬老会     |    |      |
|            | 11               | 中田二太郎                       | なかたにたろう                       | 東山田       | 2            |                          |     |     |         |    |      |
|            | 12               | 川本三太郎                       | かわもとさんたろう                     | 東山田       | 3            |                          |     |     | 生産部会    |    |      |
|            | 13               | 阿部四太郎                       | あべしたろう                        | 西山田       | 1            | (2)                      |     |     |         |    |      |
|            | 14               | 山口五太郎                       | やまぐちごたろう                      | 西山田       | 2            | $\mathbf{\underline{+}}$ |     |     |         |    |      |
| -          |                  |                             |                               |           |              |                          |     |     |         |    |      |

 $\bigcirc$ 

| 楽ちん多面                               | Ver.1.2.2.0 ;                         | *128-3-                          |                                   |                                            |                                   |                     |            |            |              |                 |           | -            |      |
|-------------------------------------|---------------------------------------|----------------------------------|-----------------------------------|--------------------------------------------|-----------------------------------|---------------------|------------|------------|--------------|-----------------|-----------|--------------|------|
| <del>771</del> #                    |                                       | 2                                | 5 <b>7</b>                        | 計画·実施                                      | 取組番号表                             | データチェック             | 活動証        | 録簿         | 金銭出籍         | <b>舟簿</b> 活動    | 日報        | ヘルプ          | 終了   |
|                                     | (1) 2020年4月                           |                                  |                                   | >                                          | 今日                                | 活動記録 なんたん湯 記録 に録え   |            |            | 活動<br>(力     | <b>舌動</b><br>力  |           |              |      |
| 29                                  | 月<br>30                               | 火<br>31                          | 水<br>4/1<br>1.前年度持約<br>1.前年度持約    | 木<br>2<br>2交付金                             | 金<br>3<br>2.交付金                   | 土<br>3.利子等<br>3.利子等 | 区分<br>維持   | テーマ・<br>水路 | 施設区分         | 取組<br>7水路の草刈り   |           | 地域·集落<br>北山田 | 借考   |
| 5<br><mark>催1,維3,維5,</mark><br>4.日当 | 6<br>. <mark>維11,維13,線</mark><br>4.日当 | 7<br>維21,維23,<br>4.日当<br>5.購入・リー | 8<br><del>共31,共33,非</del><br>4.日当 | 9<br><del>共41,共43,月</del><br>4.日当<br>6.外注費 | 10<br><del>其51,共53,</del><br>4.日当 | 11                  |            |            |              |                 |           |              |      |
| 12<br>長61,長63,長<br>6.外注費            | 13                                    | 14<br><del>維7</del><br>4.日当      | 15                                | 16                                         | 17                                | 18                  |            |            |              |                 |           |              |      |
| 19                                  | 20                                    | 21                               | 22                                | 23                                         | 24                                | 25                  | 出納記錄       | à          | t            | かんたん金銭<br>出納簿入力 | y-        | አእታ          |      |
|                                     |                                       |                                  |                                   |                                            |                                   |                     | 分類<br>4.日当 | 区分<br>1    | 内容<br>日当(2人) |                 | 金額<br>-¥6 | 地域·集3        | 苫 備考 |
| 26                                  | 27                                    | 28                               | 29                                | 30                                         |                                   | 2                   |            |            |              |                 |           |              |      |
| ¥ちん多面¥デ                             | ータ保存¥データ                              | 7保存(一般形                          | 令和2年度)¥今                          | 5和02年度環想                                   | 竟保全会一般.                           | tamen               |            |            |              |                 |           |              |      |

| - 29 | 天動相描名                                                                                                    |               |           |    |  |  |  |  |  |
|------|----------------------------------------------------------------------------------------------------|---------------|-----------|----|--|--|--|--|--|
| 77   | f /L(F) 🚦                                                                                                 | 嘉癫(E)         |           |    |  |  |  |  |  |
|      | ■ 県(O) ■ 保存(S) Ctrl+S                                                                                     |               |           |    |  |  |  |  |  |
| 10   | <ul> <li>タブ区切りテキストファイルの取り込み(I) Ctrl+I</li> <li>タブ区切りテキストファイルに出力(T)</li> <li>Excelファイルから取り込み(O)</li> </ul> |               |           |    |  |  |  |  |  |
|      |                                                                                                    |               |           |    |  |  |  |  |  |
| 몓    | Excel)が<br>閉じる                                                                                            | 1///=1#17(E)  |           | 北  |  |  |  |  |  |
| -    | 3                                                                                                    | 大川三太郎         | おおかわさんたろう | 12 |  |  |  |  |  |
| 1    |                                                                                                    | 11-28/20 + 02 | オレスト カスス  | de |  |  |  |  |  |

# 7.1.名簿の作成(2)

- ・Excelファイルで、名簿のやり取 りができます。
- ※セットアップディスクに同梱された、またはホームページからのダウンロードで入手できる「名簿規定様式サンプル.xlsx」に従って、先にExcelで名簿を作っておきます。
- ・楽ちん多面の「名簿」から「Ex celファイルから取り込み」をク リックします。
- ※名簿から名前の検索を行いたい 時は、名前のひらがな読みは、 必ず入力してください。 検索で使う項目は、「ひらが な、集落、班、団体」です。

※名簿作成は、活動記録等を入 力する前に作っておき、追加 は途中でもできますが、削除 などは途中ですると、名簿番 号等が変わり、以前に入力し たデータが無効になったり、 名簿データが壊れることもあ りますので、気を付けてくだ さい。

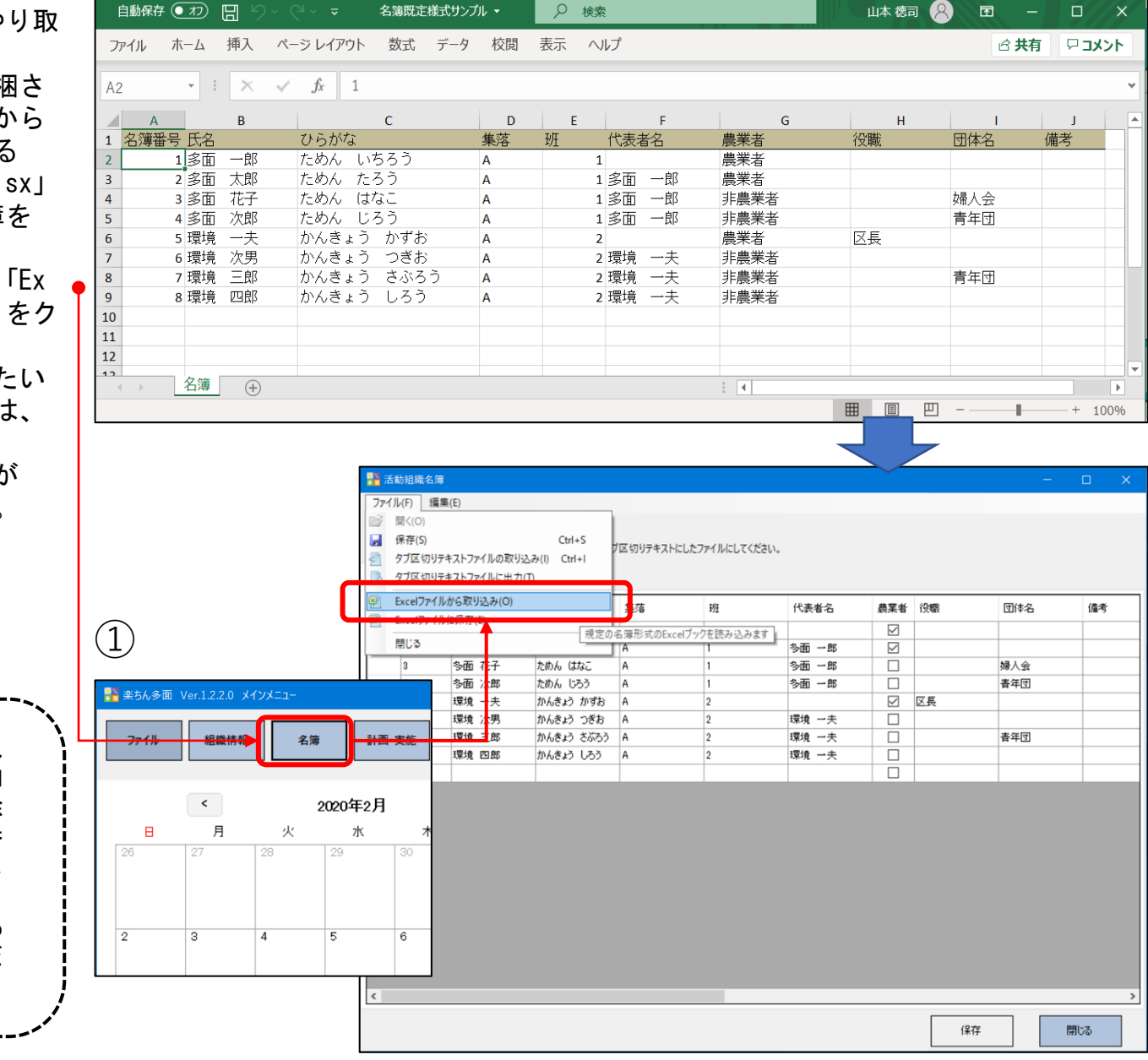

# 7.1.名簿の作成(3)

- iOSでGoogleドライブアプリを開きます。●
- ・取り込みたいtsvデータをクリックします。●
- 「…」メニューから 「アプリで開く」を選択 します。
- ・「楽ちん多面Mにコピー」を選択します。
- ・自動的に「多面活動記録」が開いて取り込まれ ます。

1:08 6**月**18日(9

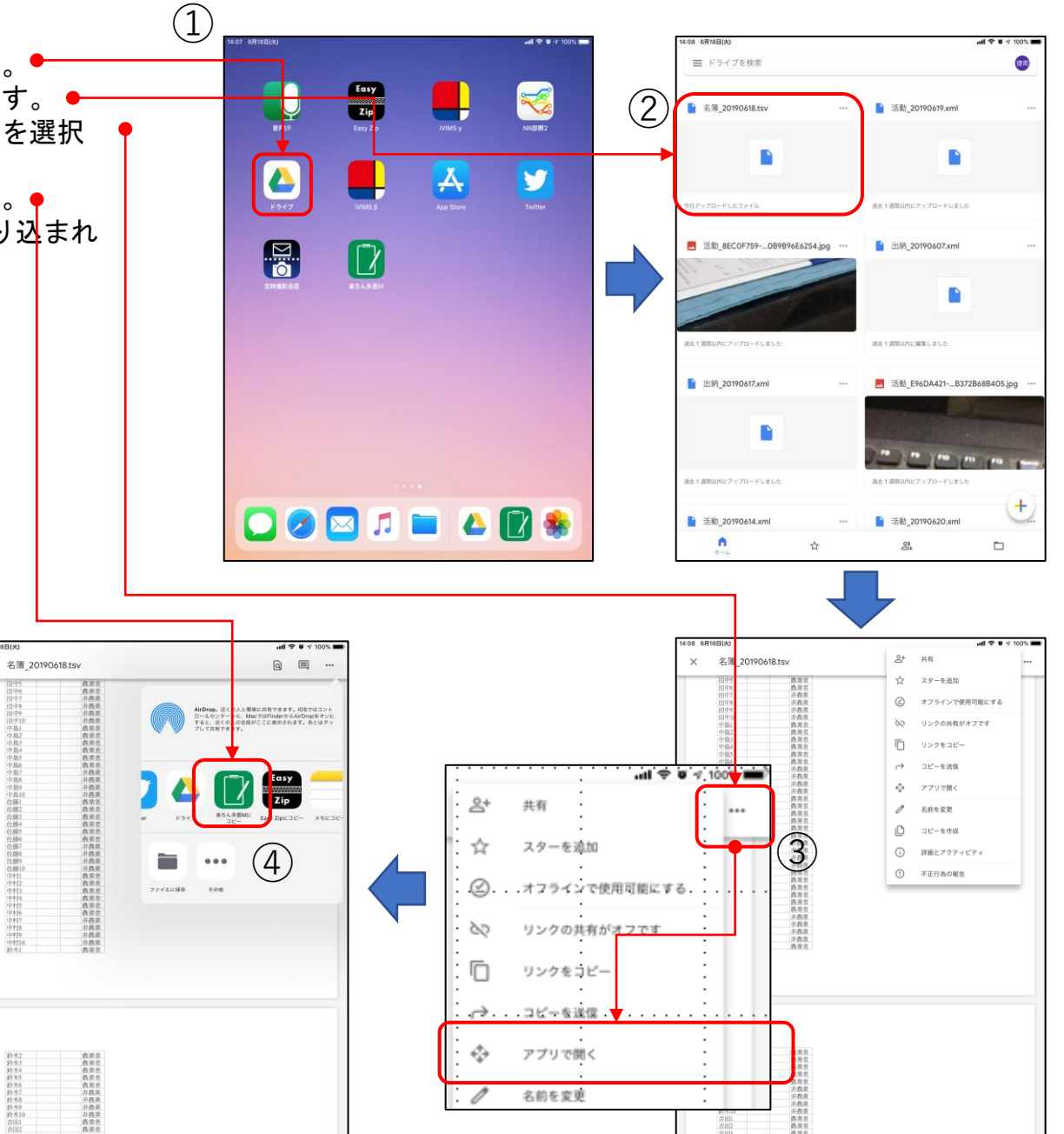

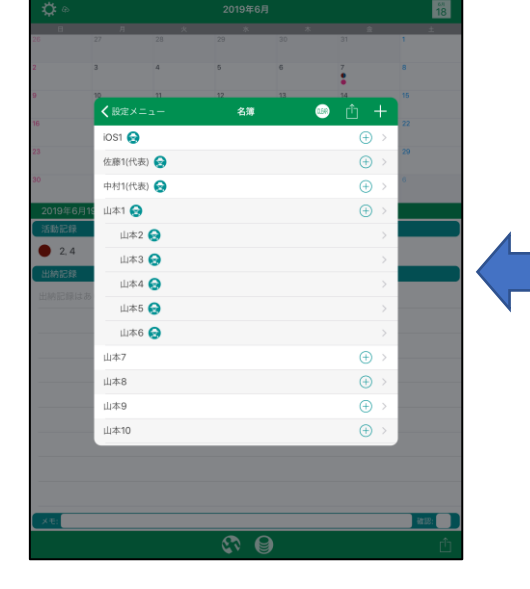

### 7.1.名簿の作成(4)

ここで、活動への参加者名簿をiOSモバイル版 で作成する方法を説明しますが、あらかじめPC版 「楽ちん多面」で作っておき、「楽ちん多面M」 の名簿は補助的に使う方法がお勧めです。 (1)

ただ、iOSモバイル版で作成して、PC版で追加 や削除もできます。二重登録した場合は消すこと ができます。

- ・モバイルで新規名簿を作る
  - iOSモバイル版「楽ちん多面M」を起動します。
  - ・右上ギアマークをタップします 🖕
  - ・「アプリ設定」という画面が表示されます。
  - ・「名簿」という項目をタップします 🔸
  - ・「名簿」という画面が表示されます。
  - ・新規入力は右上の+をタップします
    - 「氏名」「ふりがな」は、姓と名の間に全 角スペース入れて下さい。
    - ・代表者は、筆頭者を入力してください(代表者のところをタップすると、選択できるようになっています)
    - 「農業者」「非農業者」はボタンをタップ して選択します
    - ・右上の保存ボタンをタップします。

・モバイルで既存名簿を代表として追加する

- ・既存名簿の登録者を代表者としてその下に名 簿を追加するときは、
   ● をタップします。
- 入力が完了したら、画面右上の保存ボタンを タップして登録完了です
- アプリ設定から名簿が正しく更新されている かを確認してください。

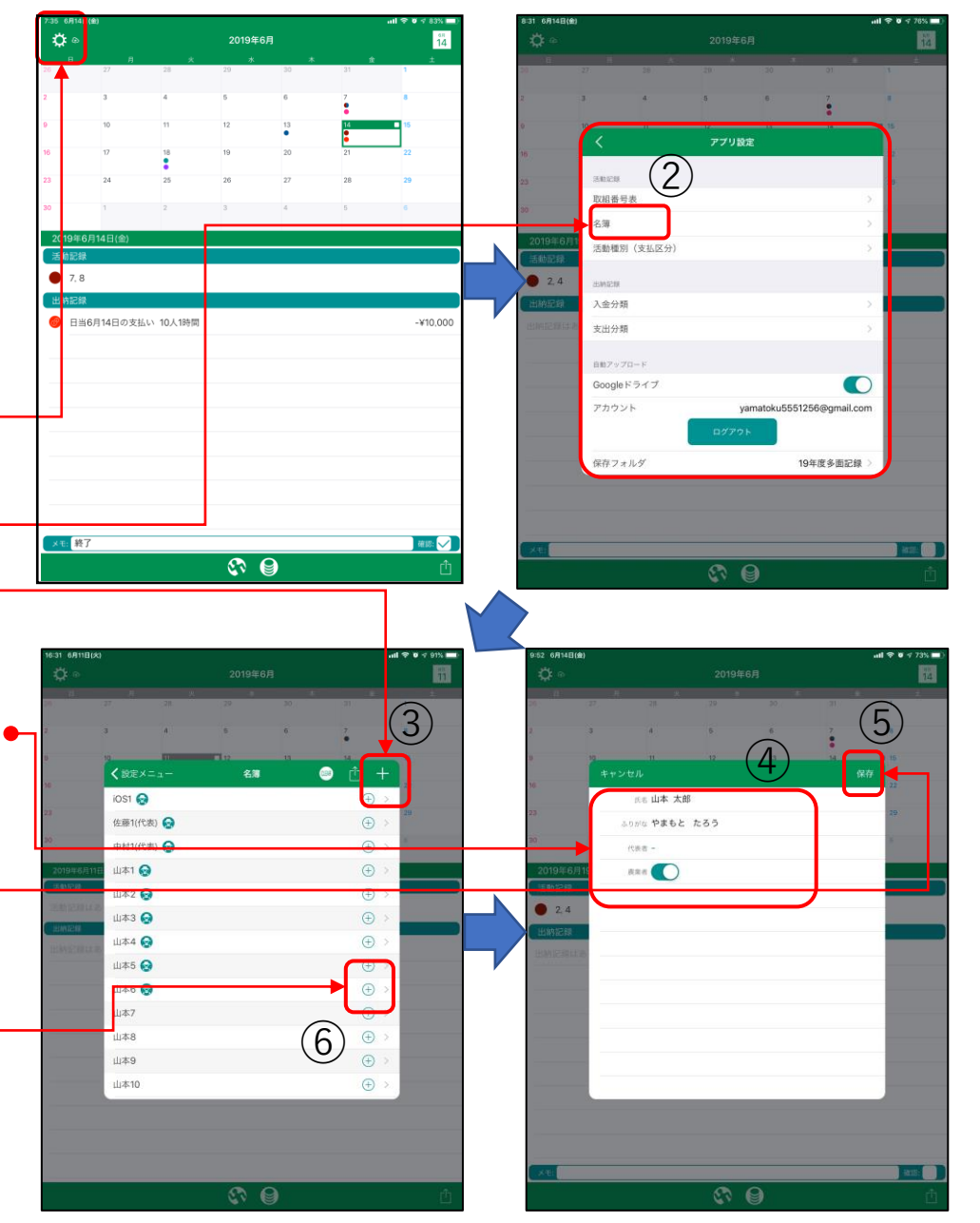

# 7.1.名簿の作成(5)

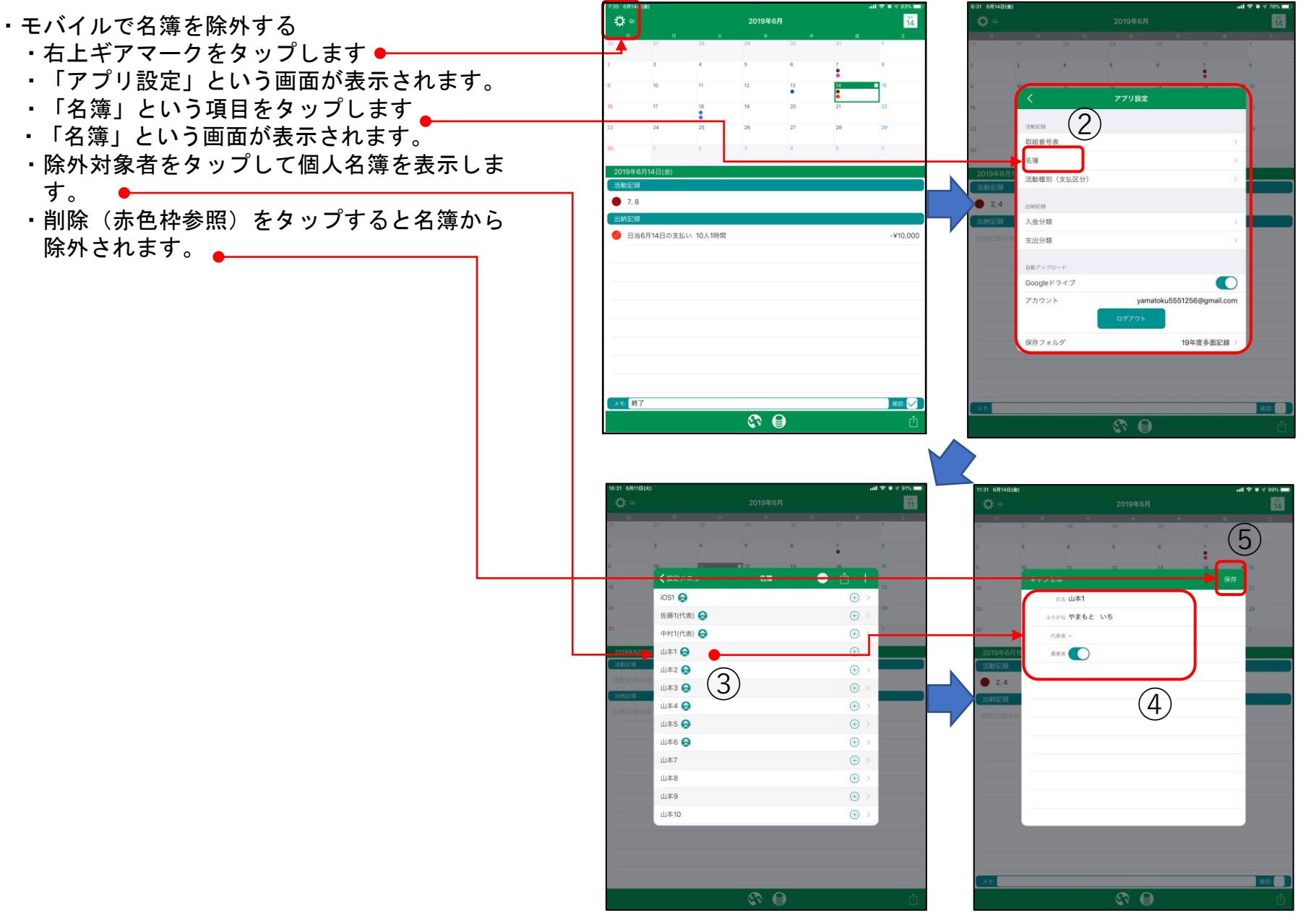

(1)

#### 7.2.取組番号表の取り込みと編集(1)

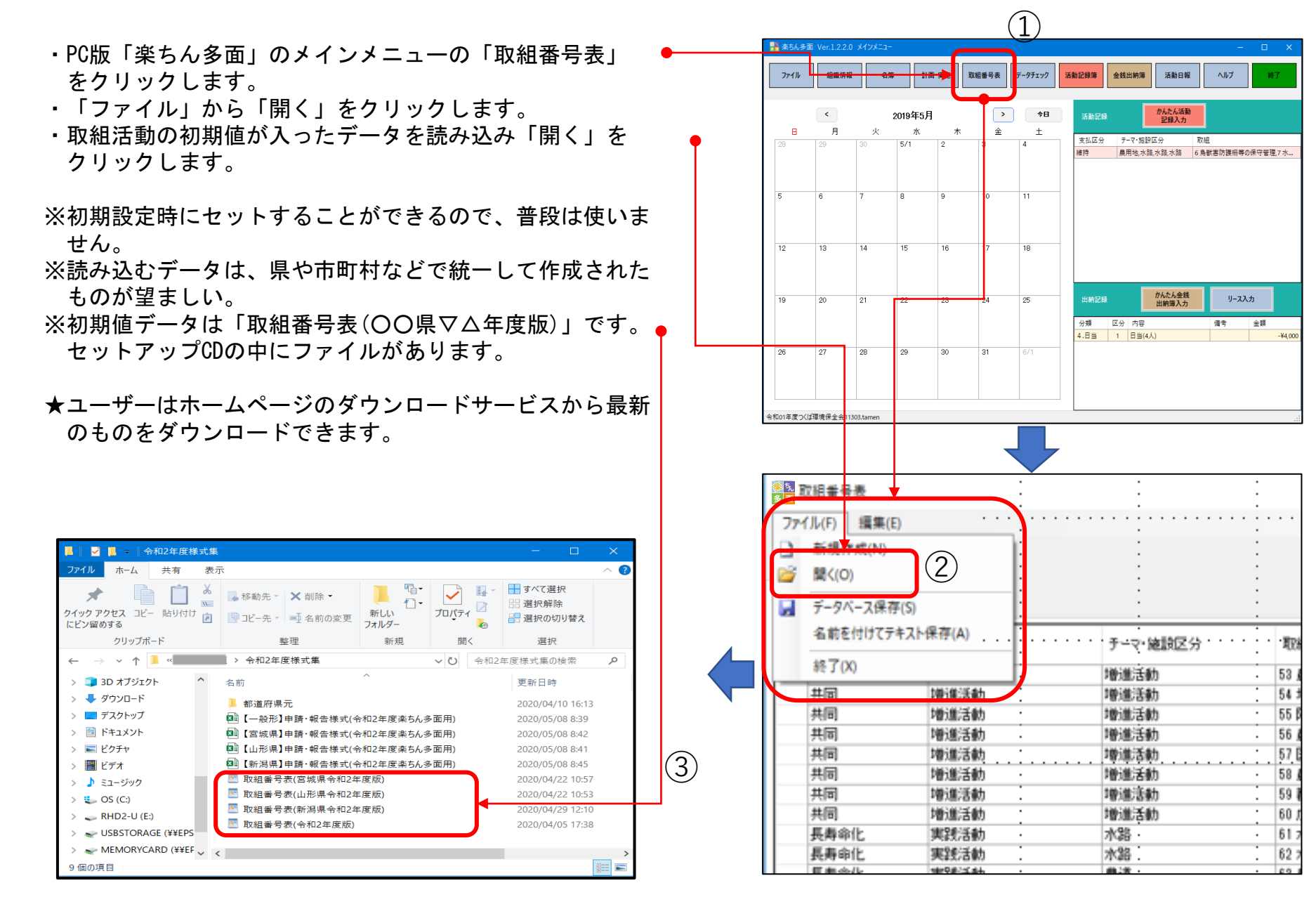

### 7. 2. 取組番号表の取り込みと編集(2)

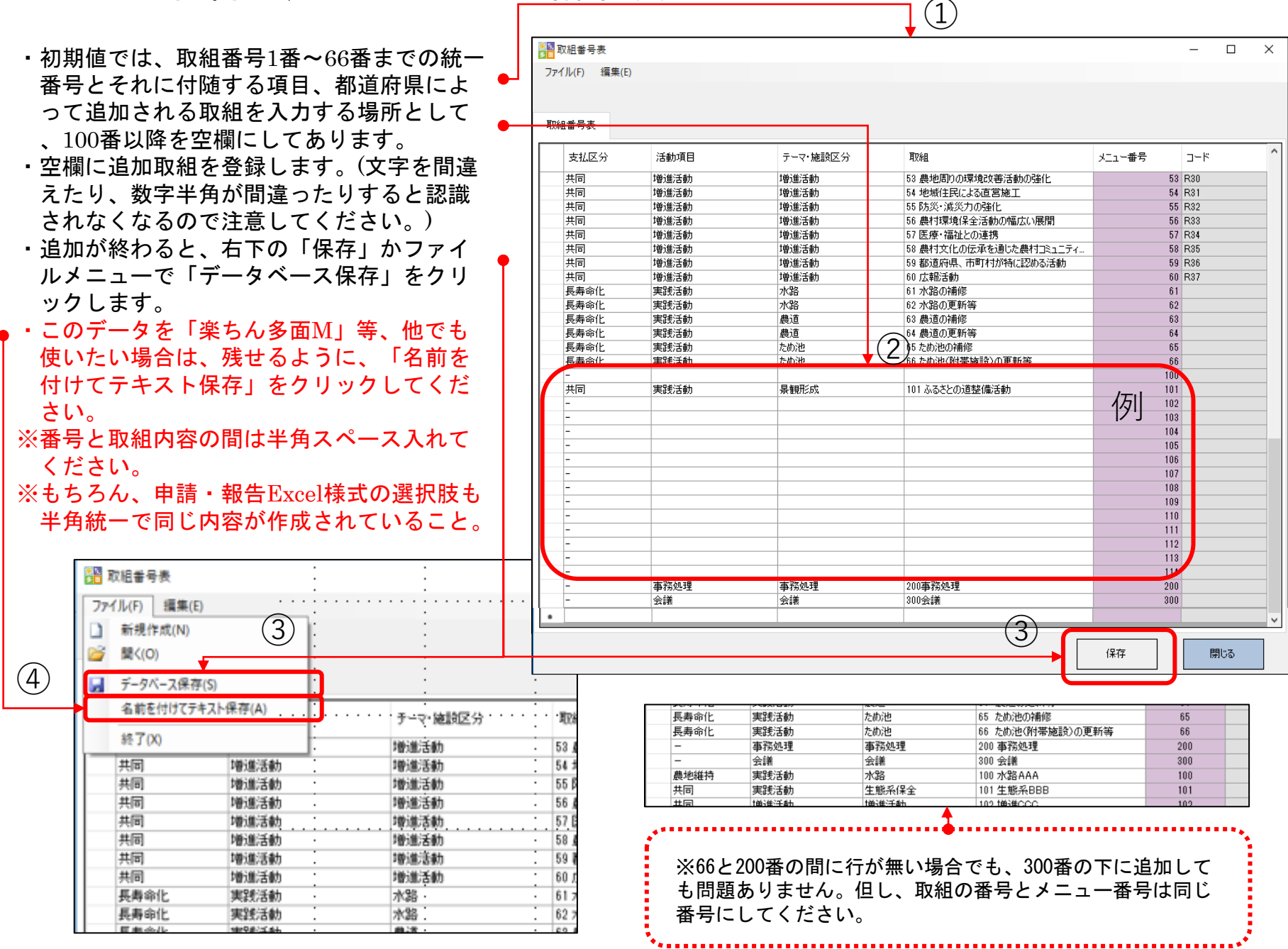

# 7. 2. 取組番号表のiOSモバイル版への取り込み

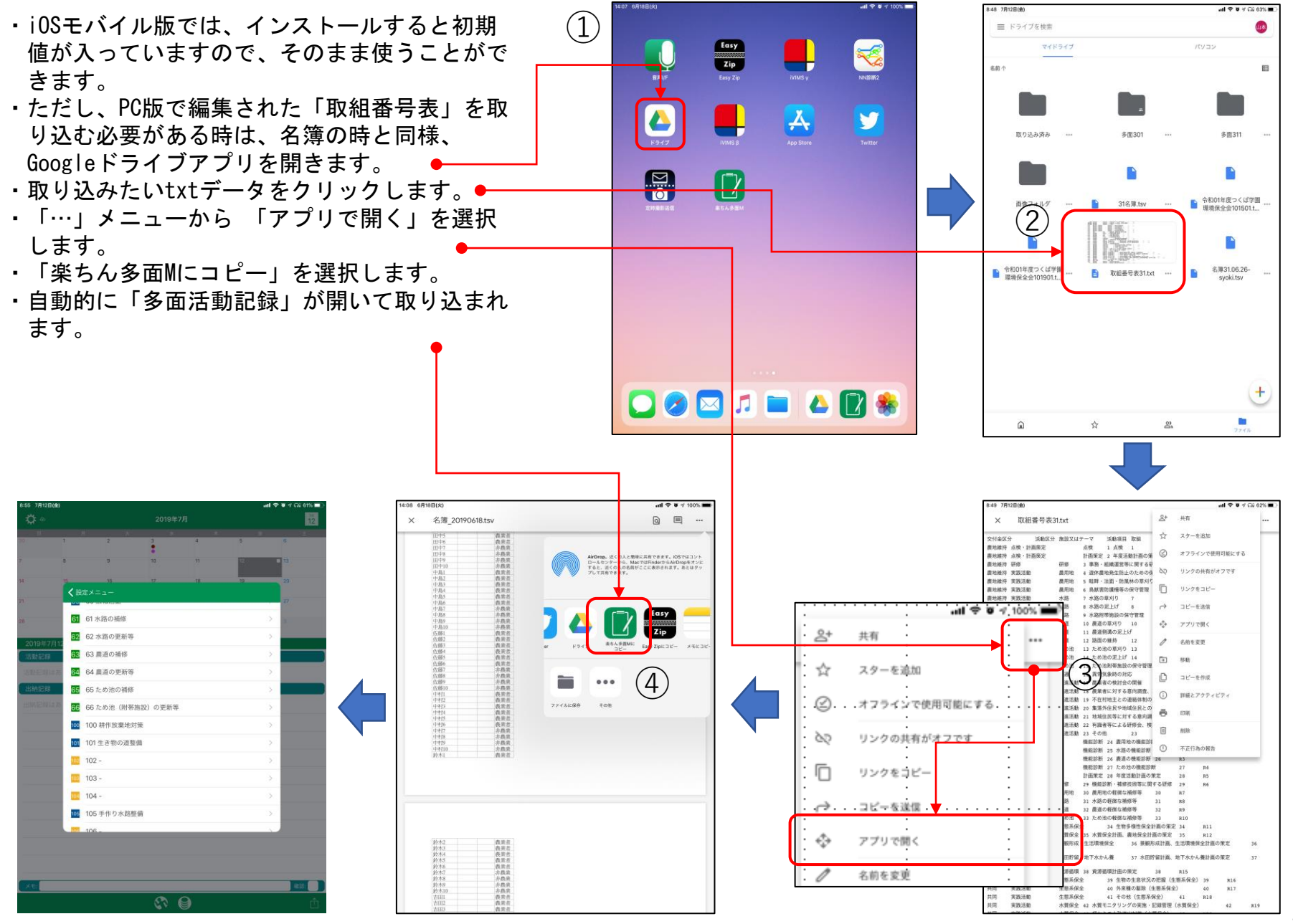

#### 7.3.iOSモバイル版「楽ちん多面M」のメイン画面の説明

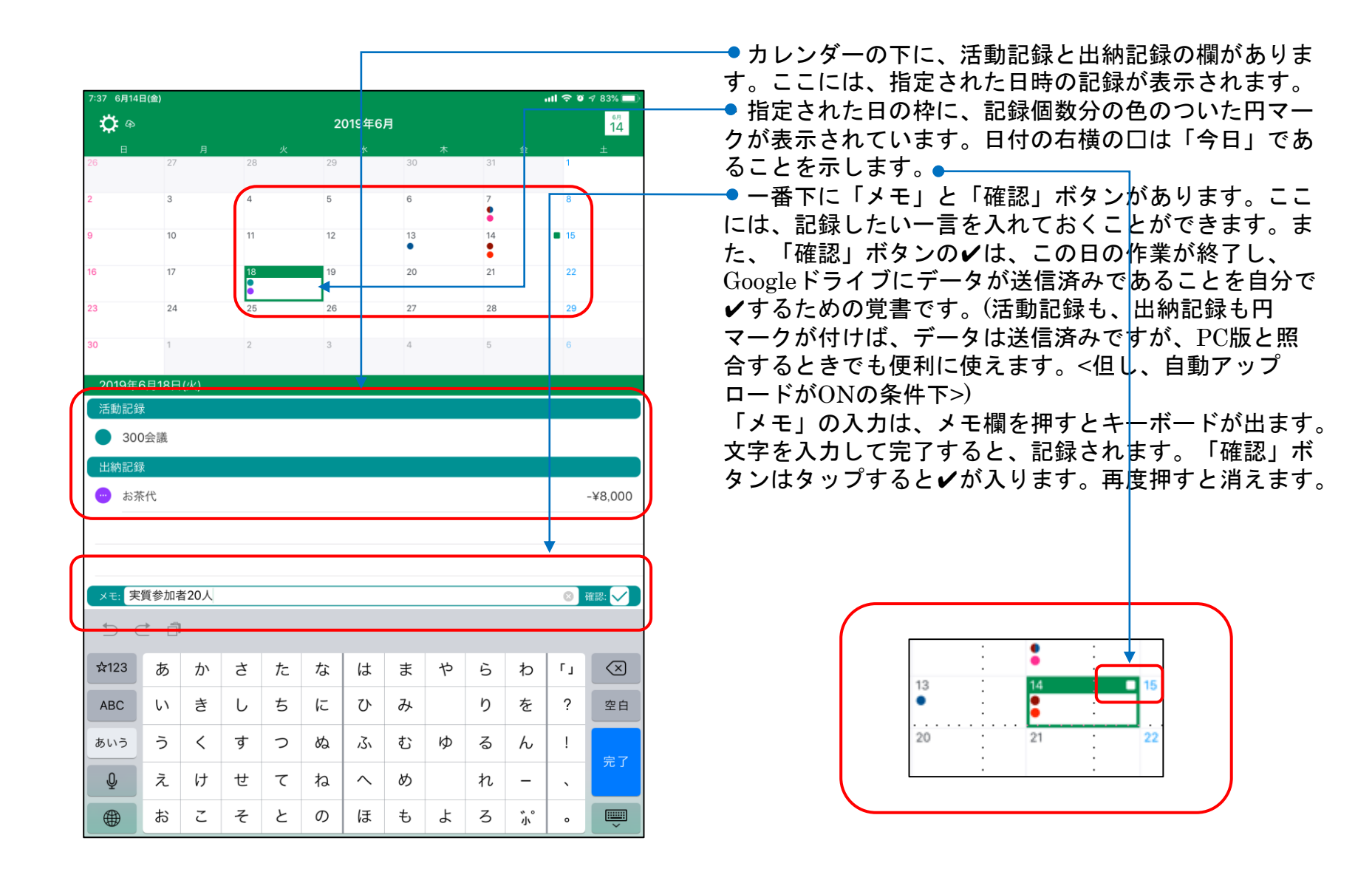

7.3.活動記録をつける(1)

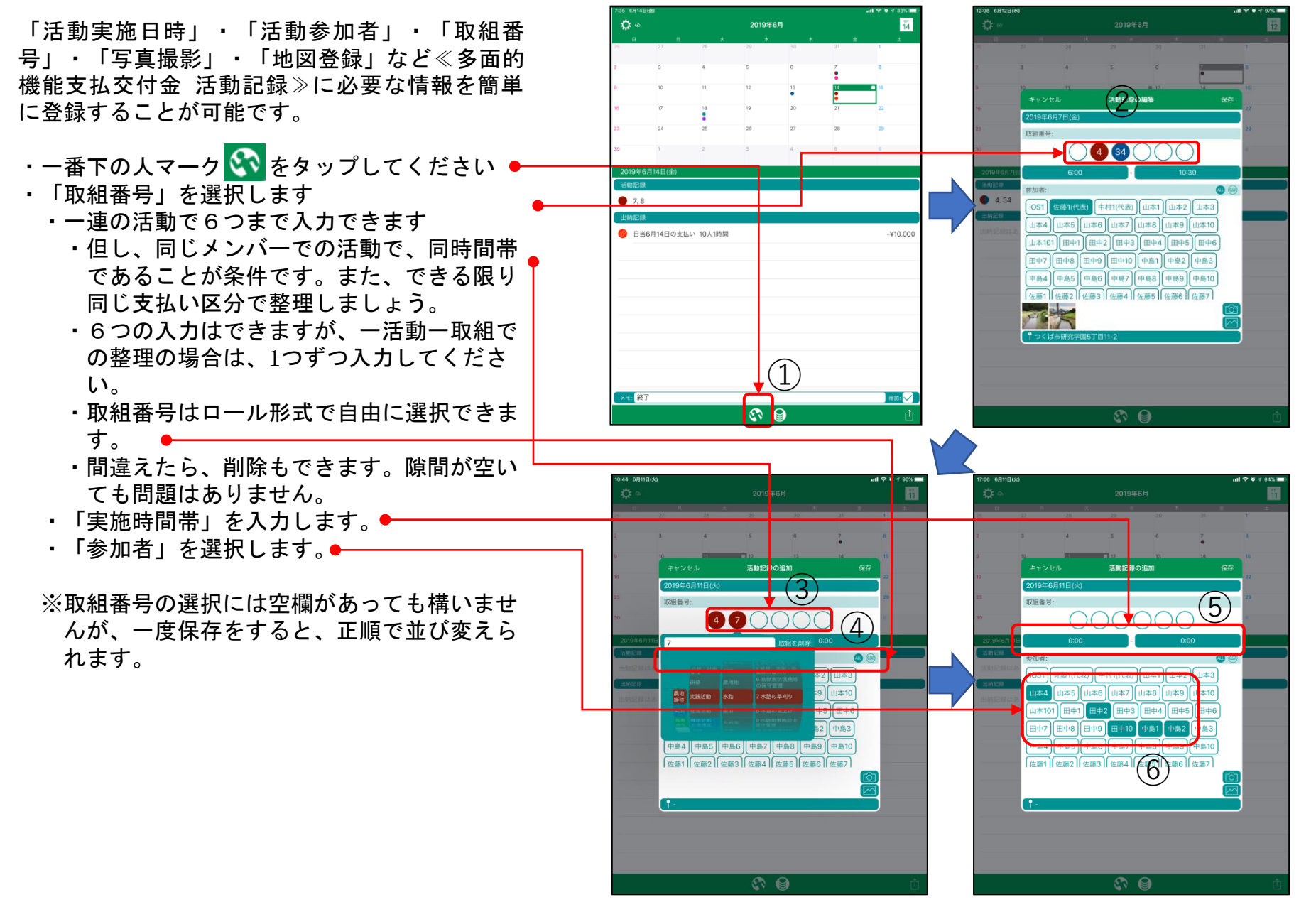

7.3.活動記録をつける(2)

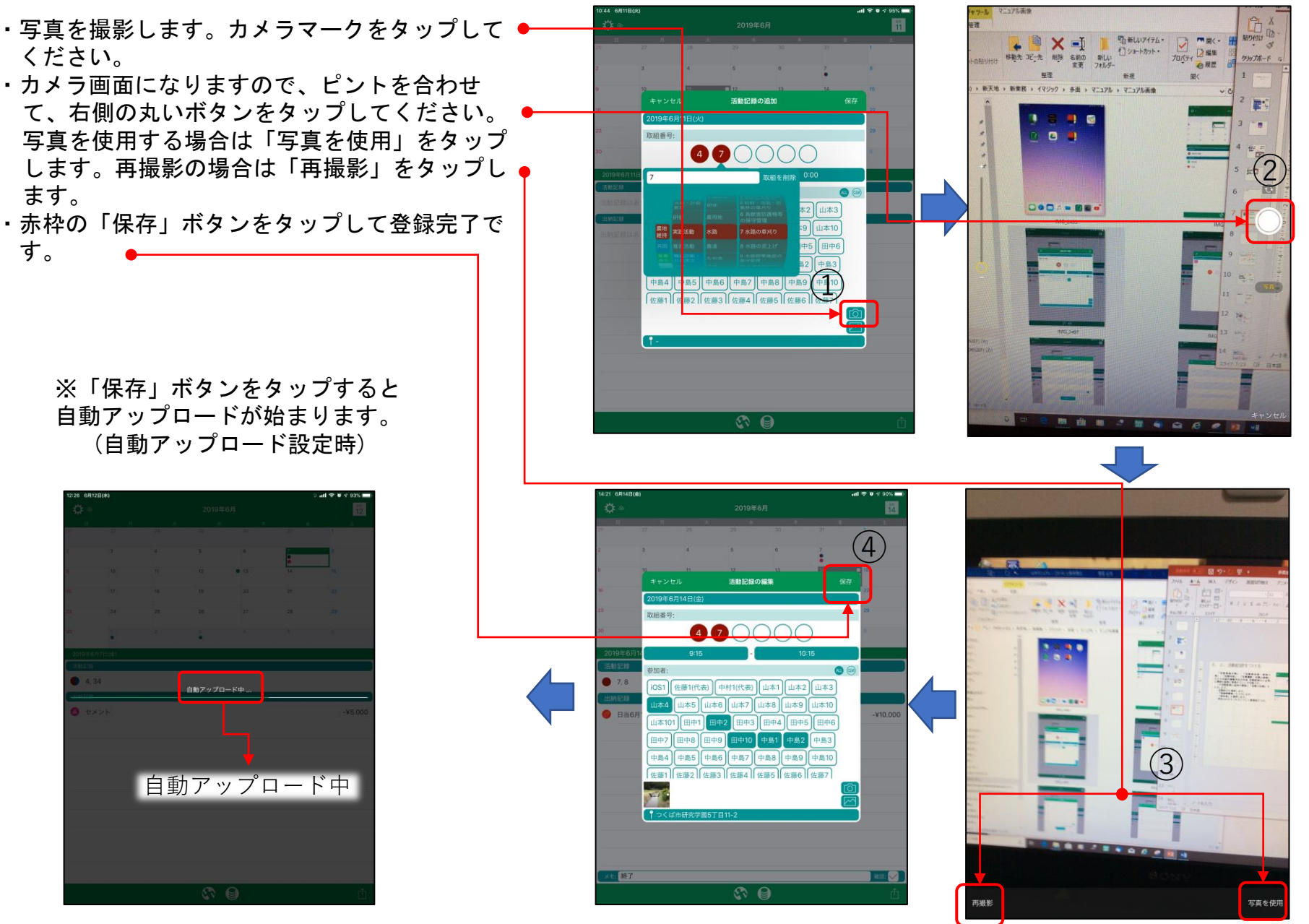

7.3.活動記録をつける(3)

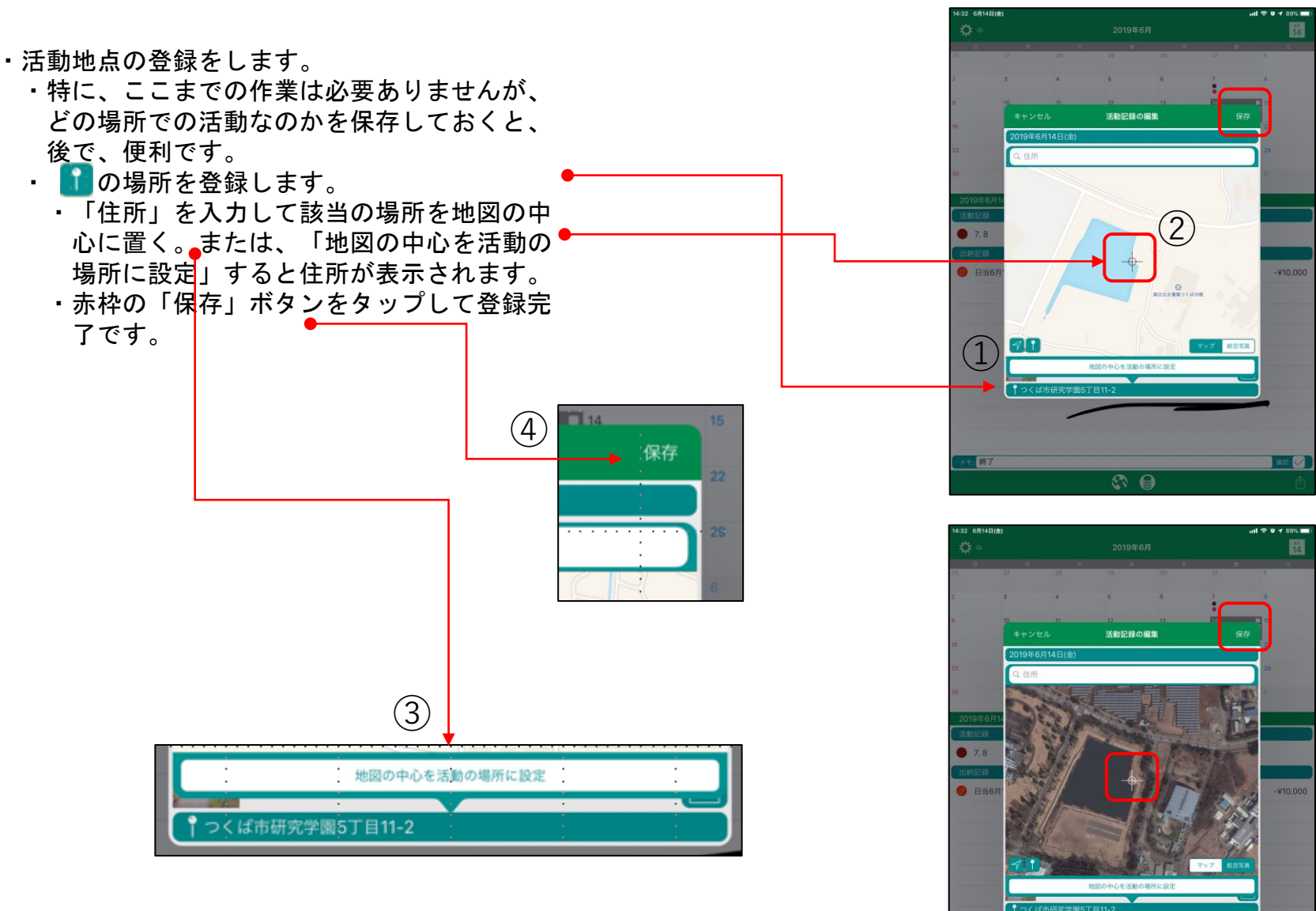

4. 終了

ante 🔽

7. 4. 金銭出納をつける(1)

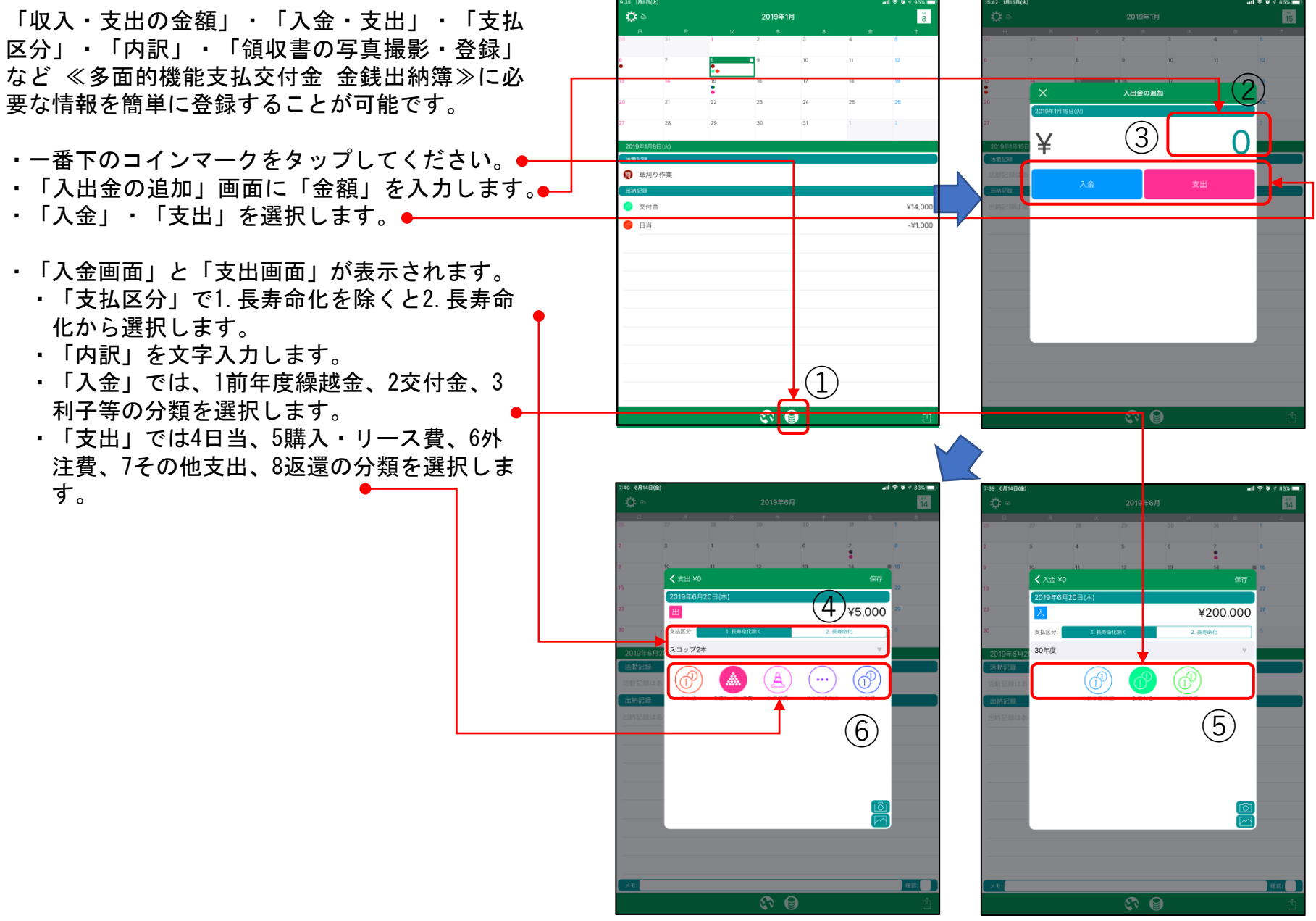

#### 7. 4. 金銭出納をつける(2)

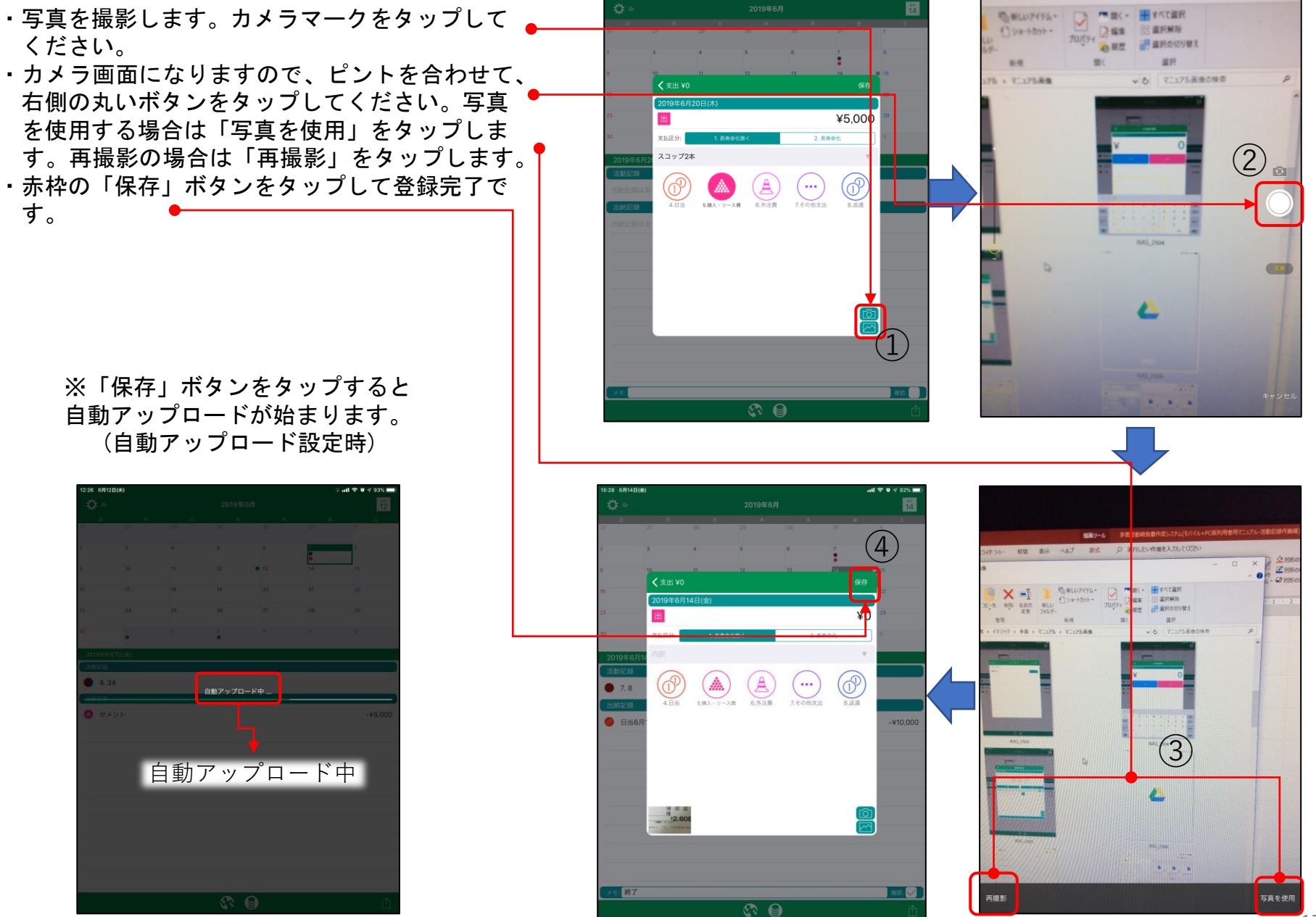

# 7.3~7.4.修正に関する留意点

iOSモバイル版「楽ちん多面M」はPC版「楽ちん多面」の補助 機能であることを前提として使っていただき、PC版に取り込ん だら、基本的に役目は終わります。

よって、修正についても制限があります。 (何度も何度もPC版で確定したデータを上書きしたりすると間 違いの元になりますので、そのように作っています。)

※モバイル版の野帳として使っていただくことが目的ですので、 後々のデータチェックなどに使います。メモなどを残し、消さ ずに最後まで保存しておきましょう。

4, 8, 10, 12

◎ 補修テ

#### 修正の法則

- モバイルからはその日のうちに 何度データを「保存」しても、 自動アップデートしても、最終 更新したデータがgoogleドライ ブに残ります。
- PC版でgoogleドライブのデータ を取り込んでしまうと、再度モ バイルからデータを更新しても データは書き換わりません。
- PC版に取り込まれたデータを修 正したい場合は、PC版の中で修 正することはできます。再度、 モバイルからデータを更新した い場合は、PC版に保存されたデ ータを削除してから進めてくだ さい。

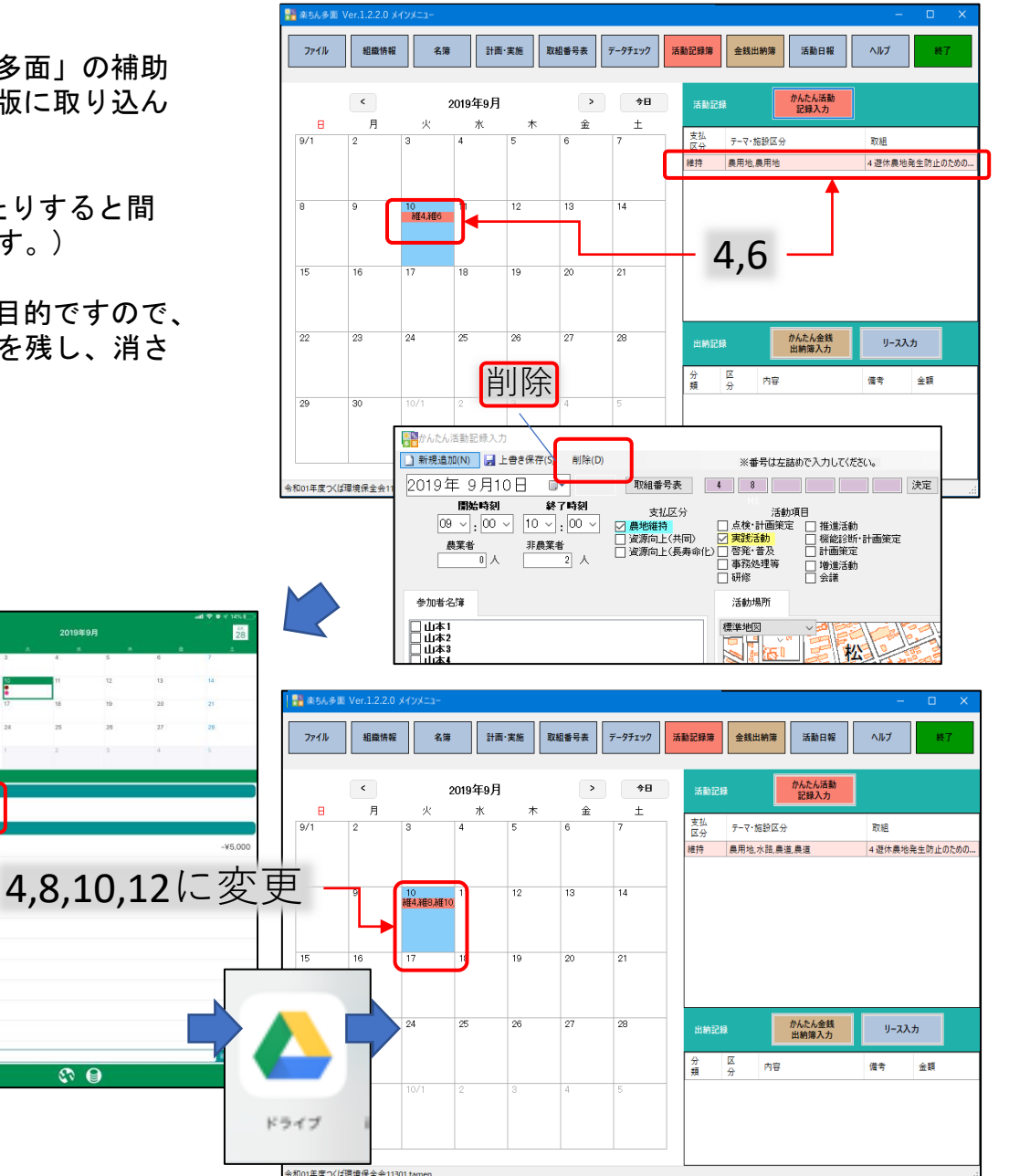